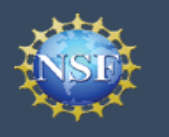

# Applicant User Guide to Access the GRFP Module

July 2023, Version 2.0

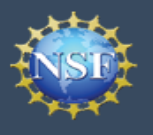

#### **Guide Contents**

#### I. How to Register an NSF Account to Access the GRFP Module

- <u>Step 1: Navigate to the GRFP Sign In page</u> (Page 4)
- <u>Step 2: Register for an NSF account in Research.gov (one-time process)</u> (Pages 5–6)
- <u>Step 3: Sign in to Research.gov and navigate to the GRFP Module from the My</u> <u>Desktop page</u> (Pages 7–9)
- <u>Step 4: Start your GRFP application</u> (Page 9)
- <u>Step 5: Review fellowship application guidelines and then click Continue</u> (Page 10)
- <u>Accessing the GRFP Module After Registering for an NSF</u> <u>Account</u> (Page 11)

#### II. Appendix: Signing in to Research.gov with Organization Credentials or Login.gov Credentials

- <u>Using Organization Credentials to Sign in to Research.gov</u> (Page 13)
- <u>Using Login.gov Credentials to Sign in to Research.gov</u> (Page 14)

# How to Register for an NSF Account to Access the GRFP Module

Applicants must first register for an NSF account in Research.gov to access the GRFP Module to start a new fellowship application. Registration is a quick and easy one-time process.

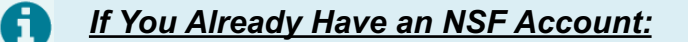

- If you already have an NSF account, please proceed with Step 3 on page 7 of this guide to sign in to Research.gov with your NSF account credentials.
- Do <u>not</u> create a new NSF account. Each individual user of NSF systems should not have more than one NSF account (NSF ID).

#### Step -: Navigate to the GRFP Sign In page.

Account

Management

Access the GRFP Sign In page for the GRFP Module at: <u>https://www.research.gov/grfp/Login.do</u>.

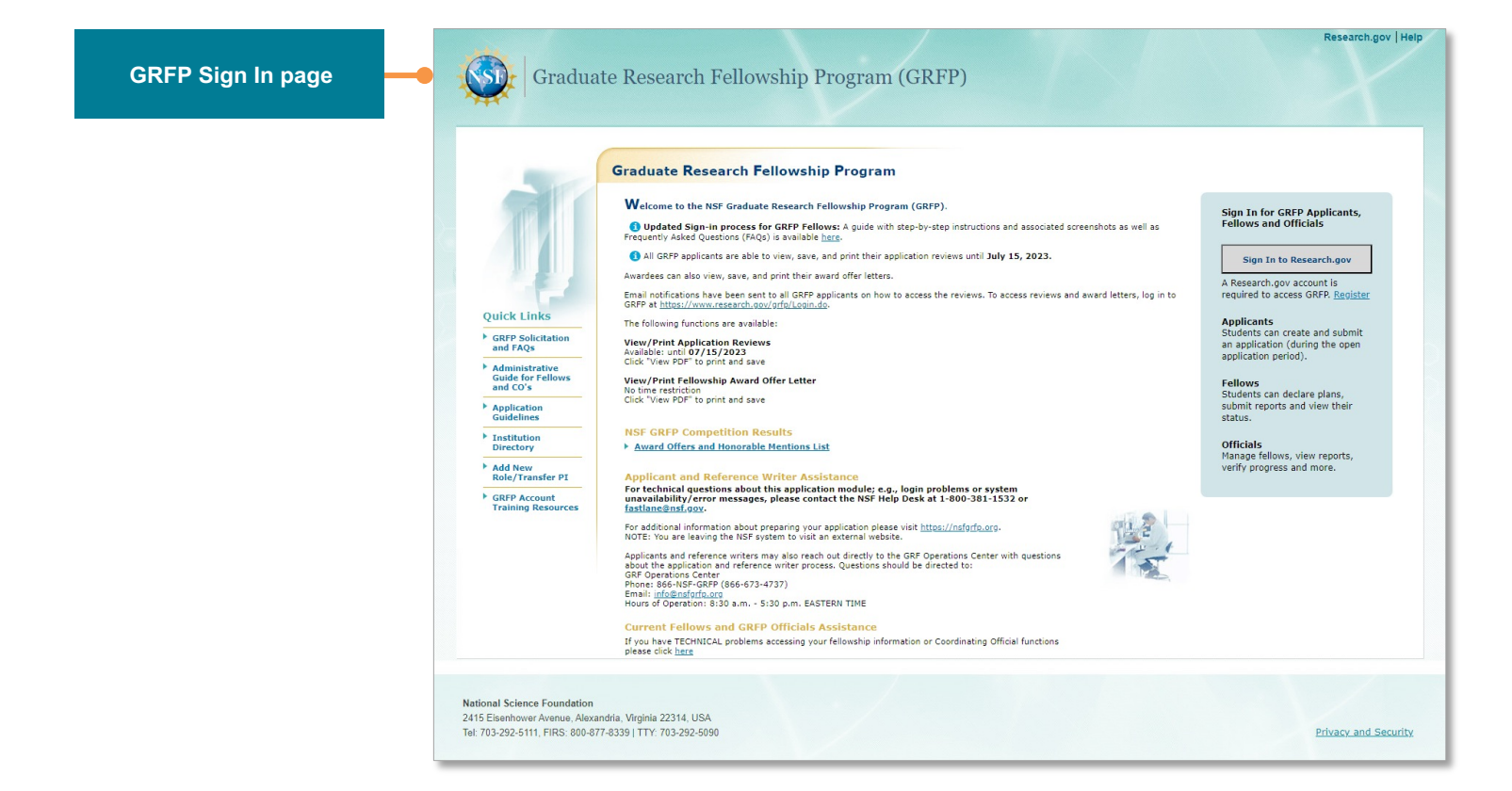

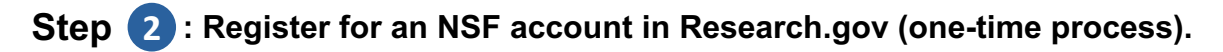

- Click the Register link on the GRFP Sign In page to register for an NSF account in Research.gov. (A
  - You will be navigated to the Research.gov Account Registration page.
    - Enter registration information for your NSF account.
    - Select Save & Preview.

•

Account

Management

- Verify your NSF account registration information on the Preview Account Registration screen and check the box to confirm you are not a robot. If you need to change information, click the Edit button to return to the previous screen.
- After clicking Submit, the system will generate a confirmation message (D)
- You will receive two system-generated emails at your NSF account primary email address. One email will contain your new NSF ID for your NSF account. The second email will have your temporary password so you can sign in to Research.gov. Follow instructions provided in the email to sign in to Research.gov with your NSF account credentials and to change your temporary password. You are encouraged to sign in to Research.gov with your NSF account primary email address.

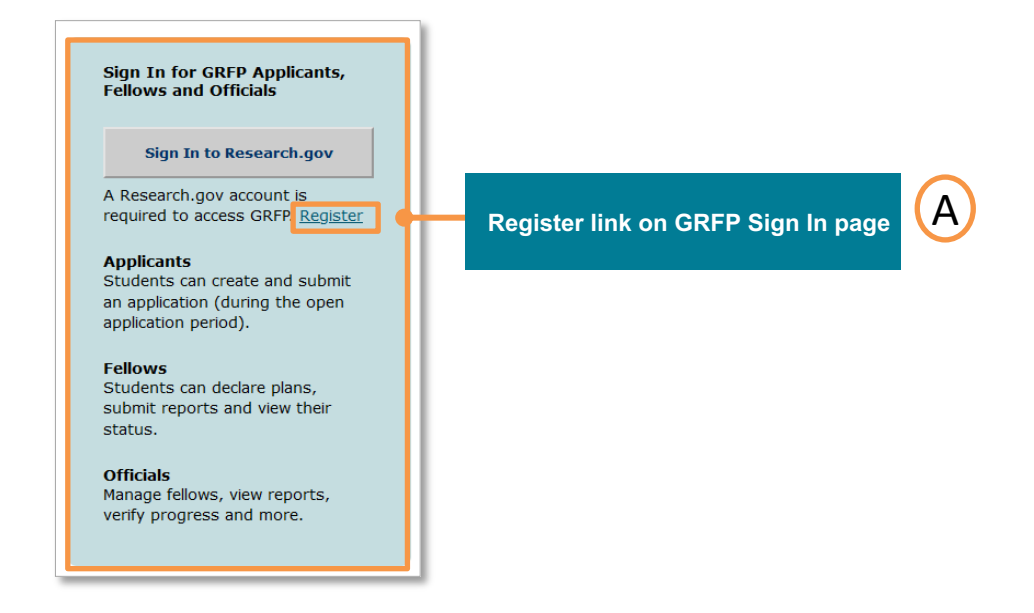

NSF Account Primary Email Address Tips:

- Your NSF account primary email address will be used for NSF account notifications including password resets.
- Please make sure you have ongoing access to this email account (e.g., Gmail address).

H

- It is critical that you have continued access to this email account if you change organizations.
- NSF account holders can update their NSF account primary email address without NSF Help Desk assistance after registration.

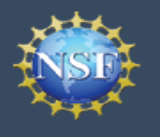

| ) |                                                                        | Reserved A                                                                                                    | arch.gov                                                                                          |                                                                | Sty                                                                                                    | n in   Register   Home   Contact   Help   J                                                                         |
|---|------------------------------------------------------------------------|----------------------------------------------------------------------------------------------------|---------------------------------------------------------------------------------------------------|----------------------------------------------------------------|----------------------------------------------------------------------------------------------------|----------------------------------------------------------------------------------------------------|
|   | NSF Account Registration page                                          | Account Reg                                                                                                    | gistration                                                                                        |                                                                |                                                                                                    |                                                                                                    |
|   |                                                                        | NSF Proposal & Aw<br>EorpotiLook Uo your M                                                                                                    | and Policies & Procedures Guide<br>ISE ID2                                                        | e (PAPPG) specifies that each inc                              | ividual user of NSF systems should not have more                                                                                                    | than one NSF ID (Chapter LG.4, NSF ID).                                                                             |
|   |                                                                        | * Required Fields                                                                                                    |                                                                                                   |                                                                |                                                                                                    |                                                                                                    |
|   |                                                                        | Select Prefix V                                                                                                    | - First Name                                                                                      |                                                                |                                                                                                    | Select Suffix                                                                                                    |
|   |                                                                        | Alternate Name(s) Nick                                                                                                    | name, maiden name, etc.                                                                           |                                                                |                                                                                                    |                                                                                                    |
|   | NSF account Primary Email field                                        | * Primary Email O For?                                                                                                    | NSF account password recovery                                                                     | * Confirm                                                      | Primary Email                                                                                                    |                                                                                                    |
|   |                                                                        | Secondary Email O                                                                                                    |                                                                                                   | Confirm                                                        | Secondary Email                                                                                                    |                                                                                                    |
|   |                                                                        | ORCID ID © 16-digits in                                                                                                    | 1234-1234-1234-1234                                                                               | Phone N                                                        | umber                                                                                                    | Extension                                                                                                    |
|   | least 13 years of age                                                  | C - I confirm that I am                                                                                                    | n at least 13 years of age.                                                                       |                                                                |                                                                                                    |                                                                                                    |
|   | Save & Preview button is enabled after age confirmation box is checked | Sava & Preview                                                                                                    | Cancel                                                                                            |                                                                |                                                                                                    |                                                                                                    |
|   |                                                                        | Research.cov                                                                                                    |                                                                                                   | National Scie                                                  | nce Foundation                                                                                                    |                                                                                                    |
|   |                                                                        | About Services<br>Account Management<br>Award Cash Management<br>Service (ACMS)<br>Notifications & Requests<br>Proposal Status<br>Proposal Status<br>Public Access | NSF Award<br>Highlights<br>Research Spending & Results<br>Contact<br>Contact<br>Contact Help Desk | News & Discoveries<br>News<br>Discoveries<br>Multimedia Galery | Funding & Awards<br>Receipt Annuncel Funding Opponunties<br>Uptommer Funding Opponunty Due Uses<br>A2 Intex of Funding Opponunties<br>Fine Funding<br>Award Search<br>Proposal & Award Policies & Procedures Guide (PMPP | Publications & Abo<br>NSF<br>Publications<br>About the National Science<br>Poundation<br>Careers<br>Staff Derectory |
|   |                                                                        | Teedheck 1                                                                                                    |                                                                                                   | 000                                                            | See al NSF social media +                                                                                                    |                                                                                                    |
|   |                                                                        | Website Policies   Budget and F<br>The National Science Foundatio                                                                                                  | Performance   Inspector General   Pr<br>n, 2415 Elsenhower Avenue, Alexandr                       | nacy   FOIA   No FEARACL   USA.g                               | ov   Accessibility    Plain Language   Contact<br>5111, FIRS: (800) 877-8339   TDD: (800) 281-8749                                                                                                    |                                                                                                    |

Preview Account Registration screen to verify NSF account information

С

| Review your informatio | n for accuracy.             |                                        |
|------------------------|-----------------------------|----------------------------------------|
| Prefix:                |                             |                                        |
| First Name:            | Dado                        |                                        |
| Middle Name/Initial    |                             |                                        |
| Last Name:             | DadoHHH                     |                                        |
| Suffix:                |                             |                                        |
| Alternate Name(s):     |                             |                                        |
| Primary Email:         | dadoHHH@gmail.com           |                                        |
| Secondary Email:       |                             |                                        |
| ORCID iD: 💿            |                             |                                        |
| Phone Number:          |                             |                                        |
| Extension:             |                             |                                        |
| l'm not a robot        | reCAPTCHA<br>Printy - Terma |                                        |
| Submit                 | Edit                        | Click the Edit butto<br>make changes t |

Submit button is enabled after the *I'm* not a robot box is checked

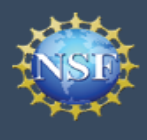

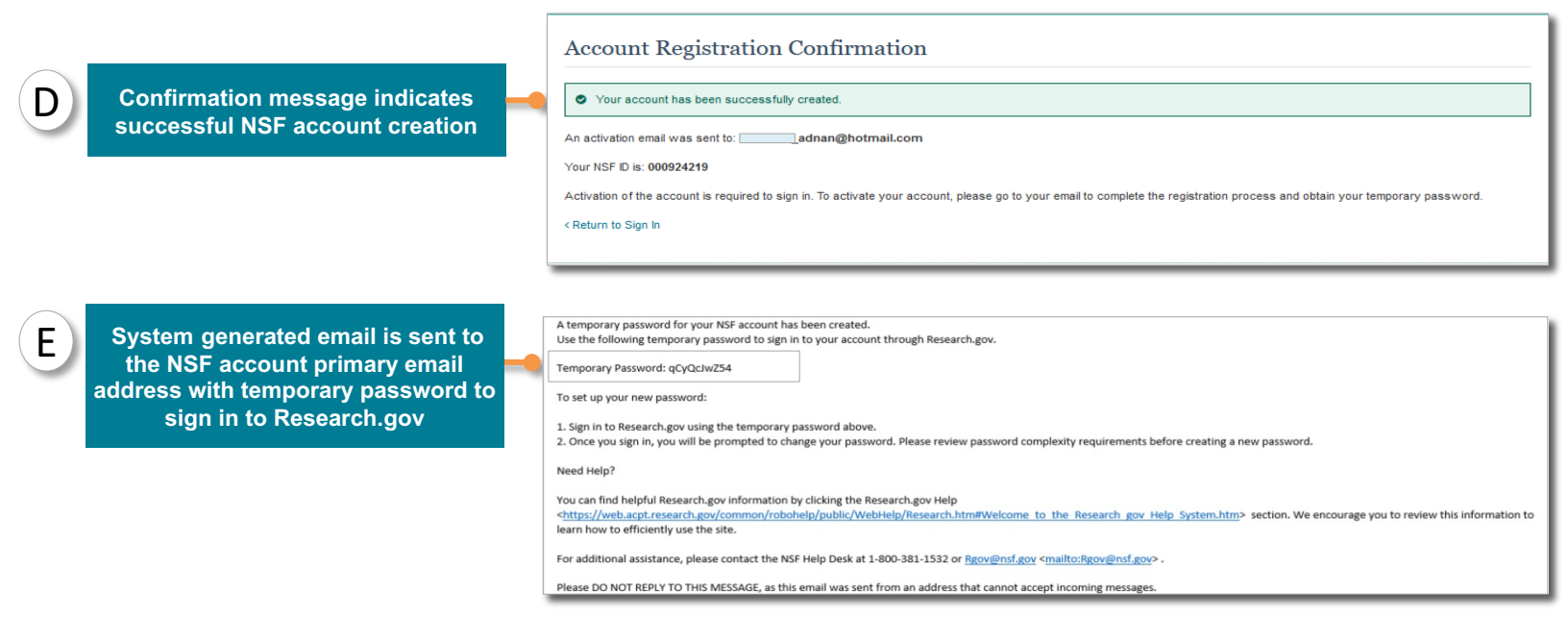

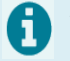

#### Tips About the Two System-generated Emails You Will Receive:

Check your NSF primary email account to view the following two email messages:

- One email contains your new NSF ID for your NSF account.
- The second email will have your temporary password so you can sign in to Research.gov. Follow instructions provided in the email to sign in to Research.gov and to change your temporary password. You are encouraged to sign in to Research.gov with your NSF account primary email address.

#### Step 3: Sign in to Research.gov and navigate to the GRFP Module from the My Desktop page.

- Access Research.gov.
- Click Sign In located at the top right of the screen to enter NSF account credentials.
- Enter NSF account credentials. (*Note:* See the Appendix for information about signing in to
  - Research.gov with Organization credentials or Login.gov credentials after establishing an NSF account.)
     Type your NSF account primary email address or NSF ID in the Primary Email Address or NSF
    - **ID** field. You are encouraged to sign in with your NSF account primary email address.
    - Type your NSF account password in the **Password** field.
    - Click the Sign In button.
    - You will be on the Research.gov home page where you will select the Graduate Research Fellowship Program (Applicants, Fellows) link from the Fellowships tile to go to the GRFP page.

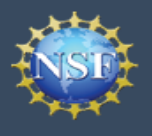

|                                                                  | Research.gov<br>Online GRANTS MANAGEMENT<br>FOR THE NSF COMMUNITY                                                                                                    | ct   Help   About                                                                    |
|------------------------------------------------------------------|----------------------------------------------------------------------------------------------------|--------------------------------------------------------------------------------------|
| Sign in with your NSF account primary email (or NSF ID) and your | STATE NSF User Sign In Use your Primary Email Address, NSF D. LOGNI GOV or your organization credentials to sign in to Research gov                                                                                                    |                                                                                      |
| NSF account password.                                            | NSF Account Organization Credentials & Login.gov Credenti<br>Primary Email Address or NSF ID Pick Your Organization                                                                                                    | ials<br>GOV                                                                          |
|                                                                  | Forret L<br>Password or or or                                                                                                    |                                                                                      |
| Sign In button is enabled after credentials are entered          | Forget Bassword  Sign In  New to KSF2 Benister  Don't see your organization? Learn more / Register for                                                                                                    |                                                                                      |
|                                                                  | Sign In for NSF Staff                                                                                                    |                                                                                      |
|                                                                  | SYSTEM USE NOTIFICATION This is a National Science Foundation (NSF) Federal Government computer system. Any system activity may be montored and any information stored within the syst<br>retrieved and used for law enforcement, management, or other purposes. By using this computer system, you are consenting to such montoring and information ret<br>use. Unauthorized use of the system, including disclosure of information covered by the Privacy Act or other sensitive information, or attempts to defeat or circumvents as<br>features, is prohibed and could result in disciplance action up to and including removal, vice indirect returnes. By using the NSF-provided computer system (including any removable media used in conjunction with the system), accessing the Internet, or using elect<br>systems.<br>All information manifaited within or retrievable through the NSF computer system, including electronic mail files, may be reviewed and retrieved by the Department of<br>Security, NSF officials who have a legitimate reason to do so when authorized by the Director or Deputy Director; or by the Inspector General.<br>By signing in, you are accepting the rules above. | stem may be<br>trieval and<br>recurity<br>pectation of<br>tronic mail<br>of Homeland |

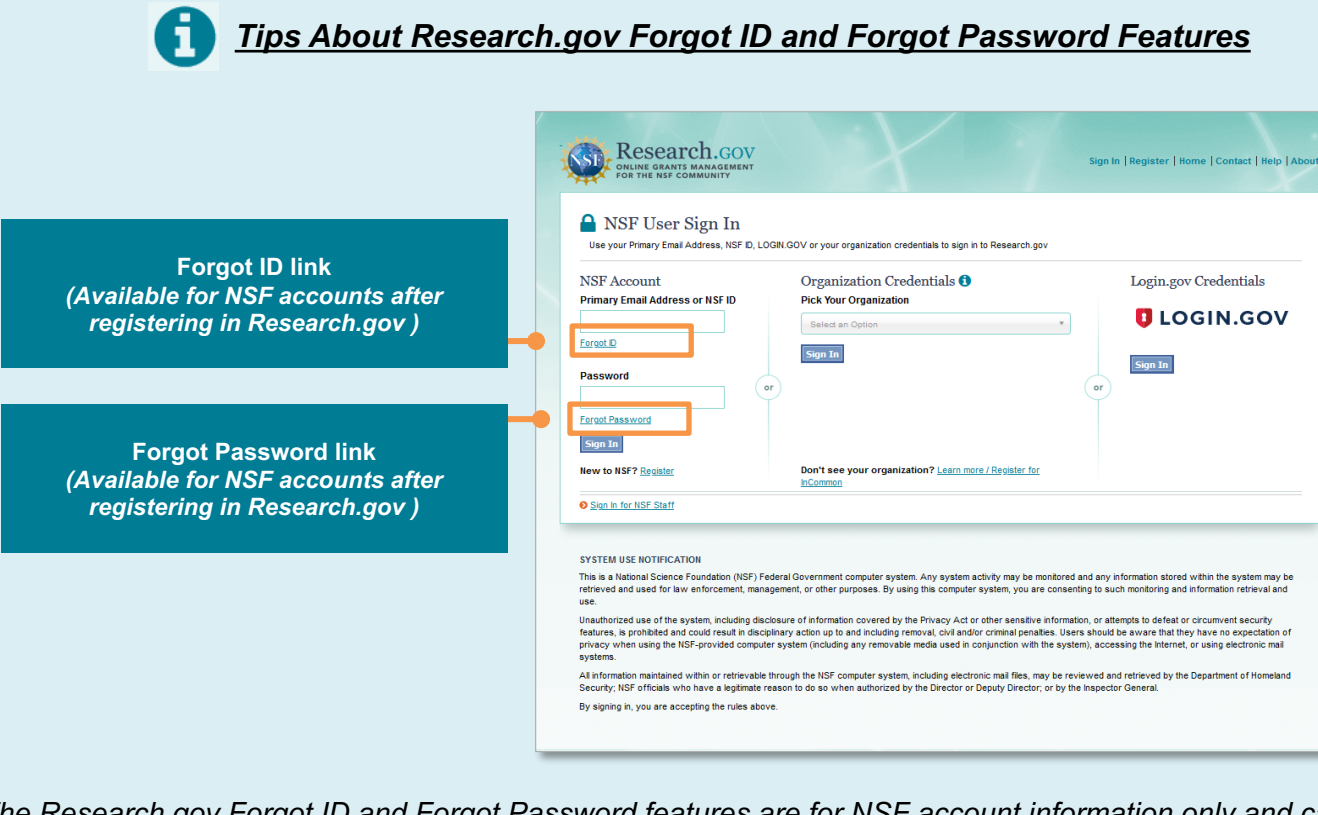

- The Research.gov Forgot ID and Forgot Password features are for NSF account information only and can be used after you register for an NSF account in Research.gov.
- If you need additional assistance, please contact the NSF Help Desk.

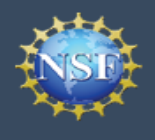

| ( marting                                                                | Proposals                                                                                                    | Reviews & Meetings                                                                                                    | Awards & Reporting                                                                                                    | Fellowships                                                                                 | Manage Financials                                                                                                    | Administration                                                           |
|--------------------------------------------------------------------------|----------------------------------------------------------------------------------------------------|----------------------------------------------------------------------------------------------------|----------------------------------------------------------------------------------------------------|---------------------------------------------------------------------------------------------|----------------------------------------------------------------------------------------------------|--------------------------------------------------------------------------|
| -080                                                                     | To access restricted feat                                                                                                    | tures, add a role                                                                                                    |                                                                                                    |                                                                                             |                                                                                                    |                                                                          |
|                                                                          | Proposals<br>Propare and Submit P<br>(Letters of Intent, Preil<br>Postoctran Fellowshi<br>CPCposal File Update<br>Bugget Revisions)<br>Demo Site: Prepare PI<br>Proposal Status | roposals<br>iminary, Full, Renewal,<br>Ips and SBIR/STTR)<br>or Limited Functionality<br>s, Proposal Downloads,<br>roposals (Training) | Reviews & Meetin,<br>Provide Reviewer Profile Intr<br>Provide Reviewer Profile Intr<br>Proposal Functions<br>(Travel and Reimburgsmein, Interactive<br>Proposal Review<br>(Prepart Review, View/Save<br>Interactive Panel System<br>(Reviews, Ratings, Panels) | gS<br>prmation<br>Meeting Sign-In, Panel<br>Anel System)<br>Proposal for Review,<br>(Pilot) | Awards & Reporting<br>Project Reports<br>Demo Stie: Project Reports (T<br>Notifications & Requests<br>Award Documents<br>Supplemental Funding Requests<br>Life Batance)<br>Demo Stie: Supplemental Fun<br>(Training)<br>Continuing Grant Increments Re<br>C Award Functions<br>NSF Public Access Repository (I)<br>Add Research Products C<br>Manage Research Products C | raining)<br>s (including Career-<br>ding Requests<br>iports<br>NSF-PAR): |
| Graduate Research<br>Fellowship Program<br>(Applicants, Fellows)<br>link | Fellowships<br>Graduate Research Fr<br>(Applicants, Fellows)<br>Graduate Research Fr<br>(Officials)<br>Manage Reference Le                                                      | ellowship Program<br>ellowship Program<br>tters (Writers)                                                                              | Manage Financial:<br>ACMS (Award Cash Manage<br>Program Income Reporting<br>Individual Banking<br>(Postacotral Fellows, Hono<br>Invitational Traveters, and of<br>Grant Post-Award Financial                                                                   | S<br>iment Service)<br>rary Awardees,<br>her payees)<br>Contacts                            | Administration<br>User Management<br>Research Administration<br>Look Up NSF ID                                                                                                    |                                                                          |

#### **Step 4** : Start your GRFP application.

• Select Apply Now to review guidelines and start your new GRFP application via Research.gov.

|                  | Graduate Research Fo                                                                                         | Research.gov   Help                                                                                                    |
|------------------|----------------------------------------------------------------------------------------------------|----------------------------------------------------------------------------------------------------|
| Apply Now Button | Graduate Research Fellowship Program (<br>for Ana Santiago<br>Apply for a GRFP Fellowship Award<br>Apply Now | (GRFP) Account<br>Access My GRFP Fellows Account<br>If you have been awarded a Fellowship and you used a different email address, enter that email<br>address to link your accounts.<br>GRFP Account Email Address ① I can't access my GRFP account email address<br>Send One-dime Password |

**Step 5** : Review fellowship application guidelines and then click Continue.

Account

Management

• After you click the **Continue** button, you will be navigated to the GRFP Applicants homepage where you can complete, review, and check the status of your fellowship application.

|                                | Graduate Research Fellowship Program (GRFP)                                                                                                    |
|--------------------------------|----------------------------------------------------------------------------------------------------|
|                                | Prepare a New Graduate Research Fellowship Program (GRFP) Application                                                                                                    |
|                                | BEFORE YOU START:                                                                                                    |
|                                | Check the brief guidelines below. See Solicitation for official requirements. Applications not meeting official requirements in the GRFP Solicitation will                                                                                                    |
|                                | NOT BE REVIEWED.                                                                                                    |
|                                | ELIGIBILITY:                                                                                                    |
|                                | Applicant: All rules apply<br>You US citizen, nermanent resident, or national                                                                                                    |
|                                | Proposed Grad Institution Full-time enrollment beginning Fall 2022 at accredited US academic institution in the US, its territories, possessions, and Puerto Rico. NO FOREIGN INSTITUTIONS.                                                                                                    |
|                                | Approved Field of Study Check Approved Fields of Study (in Solicitation Appendix). Intelligible fields of study include disease-oriented, biomedical, health, counseling, and others. Approved Decree Provem Research based Study and Doctoral decrees. No professional or init professional decrees (i.e., ND, NPF, NAS, MD/PhD, 3D/PhD)                                                                                                    |
|                                |                                                                                                    |
|                                | Academic Level: Only one level can apply Level 1                                                                                                    |
|                                | Undergrad@sable/rs Lurrent_senior, or completed latention's degree; never enrosed in graduate degree program, ready to enroli full-time by Hall 2022.                                                                                                    |
|                                | student are good Current first year graduate student in eligible Field of Study at US academic institution. Currently enrolled in joint Bachelor's Master's degree (must have completed three academic years in program).                                                                                                    |
|                                | Level 3: 2nd year grad<br>student following award of janduate study in eligible into a following at Us academic instruction, loint tracheers - Master's degree notifiers who progressed to a doctoral program the semester<br>following award of janduate study in eligible into a following as graduate students, may apply as first-year doctoral students en/y.                                                                                                    |
|                                | Level 4: Returning grad<br>student MOT enrolled in graduate school. Two-years or more post Master's degree. No terminal (doctoral) degree holders.                                                                                                    |
|                                |                                                                                                    |
|                                | APPLICATION PREPARATION:                                                                                                    |
|                                | Format compliance: All rules apply                                                                                                    |
|                                |                                                                                                    |
|                                | Font Times New Koman for at text, cambra Math tont for equations, and symbol font for non-aphabetic characters (it is recommended that equations and symbols be inserted as an image), no smaller than 11-pt, except text that is part of an image                                                                                                    |
|                                | Spacing No less than single spacing (approximately 6 lines per inch) Marcine 11 marcine on all sides. In branchine (or branchine for the side of the state forther or name number)                                                                                                    |
|                                | Templates See Personal Statement template. Graduate Research Plan template                                                                                                    |
|                                | REFORE YOU SUBNIT Application: All steps apply                                                                                                    |
|                                | Personal Profile Fill in all required fields.                                                                                                    |
|                                | Versional Statement 3 pages (VIX), see Versional statement company)<br>Graduate Research Pan 2 pages, including references (PCR) see Graduate Research Plan template)                                                                                                    |
|                                | Transcripts Prom ALL deprese institutions (class schedule from current institution). Nust include at least one transcript. Transcripts must not be encrypted. Edenorya Wolfers These more ordered and the institution (from letters transcript). These resulted).                                                                                                    |
|                                | Deadlines NO extensions or exceptions. NO entensis (where the advectory of the advectory of |
|                                | CLICS Sign and Stebanit Dewrited your application Check for confirmation email. Check View Application Package Status to confirm receipt at NSF before 5:00 p.m. Local Time of applicant's mailing address. You're done1                                                                                                    |
| Click Continuo after reviewing | ONLY COMPLETE APPLICATIONS WILL BE ACCEPTED. INCOMPLETE APPLICATIONS WILL NOT BE REVIEWED                                                                                                    |
| Click Continue alter reviewing |                                                                                                    |
| quidalinas                     | Continue Cancel                                                                                                    |
| guidennes                      | • • • • • • • • • • • • • • • • • • •                                                                                                    |
|                                |                                                                                                    |
|                                |                                                                                                    |
|                                | Astonia kolence / versaloni<br>2416 Elisehova Anexa, Anexaloria, Vrginia 22314, USA                                                                                                    |
|                                | Te: 705-292-5111, PR8: 800-877-8339   TTY: 705-292-6090 Pixecy and Becurity                                                                                                    |
|                                |                                                                                                    |

Success! You are navigated to the Applicants homepage.

| plicants<br>mepage | Manage My Ap                                                                                         | plication                                                                                                    |                                                                                                    |
|--------------------|----------------------------------------------------------------------------------------------------|----------------------------------------------------------------------------------------------------|----------------------------------------------------------------------------------------------------|
|                    | Quick Links  Program Solicitation  Application Guidelines  Administrative Guide for Fellows and CO's | Welcome Application         Rese read the GRFP Program Solicitation prior to completing an Application Package. If you additional application help, see Frequently Asked Questions available under the "Additional program resources" section of the NSF GRFP page. Use the navigation links and buttors on your internet browser toolbar can result in the loss of data that was entered.         GRFP applications that are not received by the NSF prior to 5:00 p.m. local time of the application graderss will not be accepted and thus not reviewed. Application rule additised to allow adequate time to both submit and confirm MSF is received to their application was received by NSF.         Image: Application Package Task List <ul> <li>Prepare Application Data List Application now. It will not be available after July 15.</li> <li>Manage References</li> <li>Manage References</li> <li>Manage References</li> <li>Manage References</li> <li>Check Application Completeness</li> <li>Manage References</li> <li>Check Application Package Status</li> <li>Check Application Package Status</li> <li>Check Application Completeness</li> <li>Check Application Package Status</li> </ul> | Applicant Data<br>Applicant ID: 1000363446<br>Name: Test Testeravani<br>Address: 123 Anywhere Roa<br>City, State, Zip: Silver Sprin<br>MD, 20910<br>Phone: 3016508660<br>E-mail: Lestgrfr@gmail.com<br>Update My Profile<br>Application Year: 2024<br>Application Status: Unsubn<br>Final Status: |

#### Accessing the GRFP Module After Registering for an NSF Account

- You have completed your one-time registration in Research.gov.
- From now on, you will sign in to Research.gov with your NSF account credentials to access the GRFP Module.
- You have two options to sign in to Research.gov to access the GRFP Module:
  - Research.gov Sign in Option #1:

Account

Management

- Open the <u>GRFP Sign In page</u>.
- Click the Sign In to Research.gov button.
- Enter your NSF account credentials.
- Research.gov Sign in Option #2:
  - o Open <u>Research.gov</u>.
  - Click Sign In located at the top right of the screen to enter your NSF account credentials.
  - From the home page, select the Graduate Research Fellowship Program (Applicants, Fellows) link in the Fellowships tile.

#### **Questions?**

- For IT system-related questions, please contact the NSF Help Desk at 1 (800) 381-1532 (Monday – Friday except federal holidays; 7:00 AM – 9:00 PM Eastern Time) or via rgov@nsf.gov.
- Questions about the GRFP application process and reference writer process should be directed to the GRF Operations Center (website: <u>https://nsfgrfp.org</u>) at 1-866-NSF-GRFP (1-866-673-4737) or by email to <u>info@nsfgrfp.org</u>.

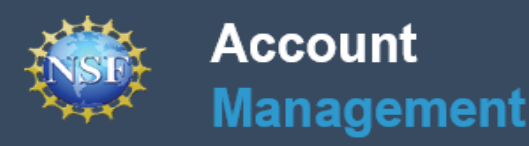

### Appendix: Signing in to Research.gov with Organization Credentials or Login.gov Credentials

#### Using Organization Credentials to Sign in to Research.gov

After following the steps in this guide to register for an NSF account in Research.gov (and link it to your GRFP account if you are a previous Applicant), you can sign in to Research.gov with your organization-issued credentials if your organization is an InCommon Federation participant and integrated with NSF. Please check the Organization drop-down on the Research.gov Sign In page to view the list of InCommon Organizations that participate/integrate with NSF.

- Only InCommon Federation participants can use their organization-issued credentials to sign in to Research.gov.
- If you are signing in with your organization-issued credentials, you will be prompted to link your credentials to your NSF account if they are not already linked.
- Please see the <u>About the InCommon Integration at Research.gov</u> page to learn more.

Account

Management

If you have questions, please contact the NSF Help Desk at 1 (800) 381-1532 (Monday – Friday except federal holidays; 7:00 AM – 9:00 PM Eastern Time) or via <u>rgov@nsf.gov</u>.

| Sign in with your Organization  | Sign in   Register   Home   Contact   Help   About                                                                                                    |
|---------------------------------|----------------------------------------------------------------------------------------------------|
| credentials                     | NSF Account Organization Credentials <b>1</b> Login.gov Credentials                                                                                                    |
|                                 | Select an Option                                                                                                    |
|                                 | Forget D Sign In Sign In Sign In                                                                                                    |
|                                 | rassworu<br>r                                                                                                    |
| Sign In button is enabled after | Forpot Password                                                                                                    |
| credentials are entered         | New to NSF? <u>Revisiter</u> Don't see your organization? <u>Learn more / Repister for</u><br>InCommon                                                                                                    |
|                                 | O Sign in for HSF Staff                                                                                                    |
|                                 | SYSTEM USE NOTIFICATION<br>This is a National Science Foundation (NSF) Federal Government computer system. Any system activity may be montored and any information stored within the system may be<br>retrieved and used for law enforcement, management, or other purposes. By using this computer system, you are consenting to such monitoring and information retrieval and<br>use.                                                                                                    |
|                                 | Unauthorized use of the system, including disclosure of information covered by the Privacy Act or other sensitive information, or attempts to defeat or circumvent security<br>features, is prohibed and could result in disciplinary action up to and including removal, civil and/or criminal penalties. Users should be aware that they have no expectation of<br>privacy, when using the NSF-provided computer system (including any removable media used in conjunction with the system), accessing the Internet, or using electronic mail<br>systems. |
|                                 | All information matchined within or refrievable through the ISF computer system, including electronic mail files, may be reviewed and retrieved by the Department of Homeland<br>Security, INSF officials who have a legitimate reason to do so when authorized by the Director or Deputy Director; or by the Inspector General.<br>By science its variant encodes the nulles above.                                                                                                    |
|                                 | uy agang in, you invi avvoping invitiana aborto.                                                                                                    |

#### Using Login.gov Credentials to Sign in to Research.gov

After following the steps in this guide to register for an NSF account in Research.gov (and link it to your GRFP account if you are a previous Applicant), you can sign in to Research.gov with your Login.gov credentials.

Account

Management

- <u>Login.gov</u> is a Federal shared service platform that provides multi-factor authentication for users to sign in to participating government agency systems.
- Accessing Research.gov through Login.gov enables Applicants to have a single username and password for participating Federal systems.
- After Login.gov credentials (username and password) are entered, the Login.gov system will
  require the Applicant to provide a second factor such as a security key, authentication application,
  or a one-time security code the Applicant receives by phone or by text to complete the
  authentication. For more information, please see the Login.gov Help Center Authentication
  Options page.
- When signing in to Research.gov with Login.gov credentials the first time, the Applicant's Login.gov account and NSF account will automatically be linked if the same primary email is used for both accounts. If Research.gov does not detect a primary email address match for both accounts, the Applicant will be prompted to complete a one-time process to link their Login.gov account to an existing NSF account.
- If you have questions, please contact the NSF Help Desk at 1-800-381-1532 (Monday Friday except federal holidays; 7:00 AM – 9:00 PM Eastern Time) or via <u>rgov@nsf.gov</u>.

|                                                       | NSF User Sign In     Use your Primary Email Address, NSF D, LOGN GOV or your organization credentials to sign in to Research gov                                                                                                    |
|-------------------------------------------------------|----------------------------------------------------------------------------------------------------|
|                                                       | NSF Account<br>Primary Email Address or NSF ID<br>Ferrod ID<br>Beseword                                                                                                    |
| Sign In button is<br>enabled after<br>credentials are | Foroz Password<br>Foroz Password<br>Sign In<br>Hew to NSF? Register<br>Don't see your organization? Learn more / Register for<br>InCommon                                                                                                    |
| entered                                               | Sign in for NSF Staff  SYSTEM USE NOTIFICATION  This is a National Science Foundation (NSF) Federal Government computer system. Any system activity may be monitored and any information stored within the system may be refereved and used for law enforcement, management, or other purposes. By using this computer system, you are consenting to such monitoring and information retrieval and use.                                                                                                    |
|                                                       | Unauthorized use of the system, including disclosure of information covered by the Privacy Act or other sensitive information, or attempts to defeat or circumvent security features, is prohibited and could result in discplinary station up to and including removal, civil and/or criminal penates. Users should be aware that they have no expectation of privacy when using the INSF-provided computer system (including any removable media used in conjunction with the system), accessing the internet, or using electronic mail systems. All information maintained within or retrievable through the INSF computer system, including electronic mail files, may be reviewed and retrieved by the Department of Homeland Security (INSF officials who have a legitame reason to do so when authorized by the Depart or by the inspector General. |
|                                                       | By signing in, you are accepting the rules above.                                                                                                    |